## インターネット予約をするには

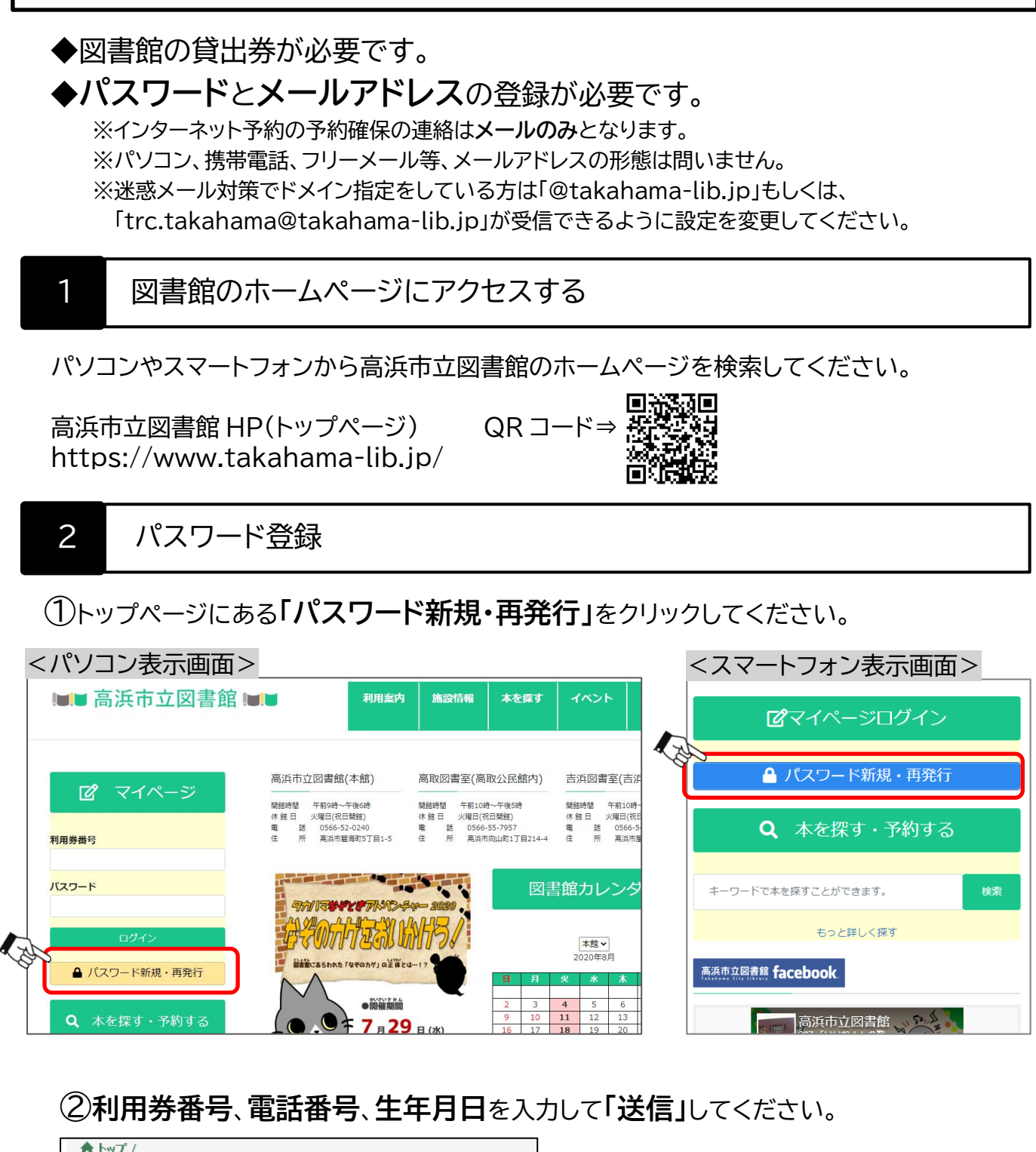

| 利用券番号、電話番号、生年月日を入力してください。<br>利用券番号には貸出券のパーコード下の10桁の数字を入力します。<br>生年月日は西暦で(2008/4/1)というように入力してください。 |        | ①貸出券のバーコード下の10桁の数字。        |  |
|---------------------------------------------------------------------------------------------------|--------|----------------------------|--|
| 1                                                                                                 |        | ②貝山芬1F风吋に記入しに电品番写を入力。      |  |
| 利用券番号                                                                                             | 利用券番号  | (例)0000-00-0000(ハイフンなしでも可) |  |
| ②<br>電話番号                                                                                         | 電話番号   | ※市外番号から入れてエラーになるときは        |  |
| ③<br>生年月日                                                                                         | 生年月日   | 市外局番を抜いて入力してみてください         |  |
|                                                                                                   |        | ③(例)2009/4/1(半角英数)         |  |
|                                                                                                   | 送信 クリア |                            |  |

③パスワード入力画面に切り替わるので、ご自分で決めたパスワードを入力してください。

| <b>合</b> 高浜市立図書館 資料 | 料検索 マ 各種一覧・その他 マ | 利用者のページ 🔻 | ※パスワードは忘れないよう><br>など、管理してください。        | 〈モをする |  |
|---------------------|------------------|-----------|---------------------------------------|-------|--|
| <b>ሰ</b> ኮሃፓ /      |                  |           | パスワードを忘れた場合は再度「パス<br>ワード登録」手順を行うか、図書館 |       |  |
| パスワードを入力し、「登        | 録」ボタンを押してください。   |           | カウンターで再発行すること                         | ごができ  |  |
| パスワード               | •••••            |           | ワードを確認することはできません                      |       |  |
| バスワード(再)            | 登録     クリア       |           | <br>ここをクリックすると入力した文字を<br>確認することができます。 |       |  |

## 3 メールアドレス登録

①画面上部の「利用者のページ」をクリックし、「メールアドレス登録変更」を選択してください。

| ★ 高浜市立関書館 資料検索 - 各種一覧・その他 -                                | 利用者のペータ ・          | 🖹 ログインしています 🛛 ログアウト 🛒 🗊 |
|------------------------------------------------------------|--------------------|-------------------------|
| · 連絡方法変更 和用男力 0000******                                   | 貸出・予約照会<br>パスワードの画 | 配色 標準 CUD モード 大人 ここと :  |
| ★ トップ / 連絡方法変更                                             | メールアドレス登録変更<br>書評  |                         |
| * 登録内容を削除する場合は、欄を空にして下さい。<br>* 確認のため、再入力欄に同じアドレスを入力してください。 |                    |                         |
| [E-mail1]                                                  |                    |                         |
| <b>再入力</b> E-mail1两入力                                      |                    | $\sim$                  |
|                                                            | 宠更                 | 音                       |

- ②メールアドレスを入力して、「変更」をクリックします。 ※間違い防止のため、「再入力」欄にも同じメールアドレスをコピーせず入力してください。
- ③メールアドレスが正しく登録できていれば、登録したアドレスに登録確認のメールが 届きます。

| 予約の制限           | <ul> <li>◆予約、リクエストの上限数は、本、紙芝居、雑誌、視聴覚資料、<br/>全てあわせて 10 件までです。</li> <li>◆延滞資料がある場合はインターネット予約ができません。</li> </ul>                                                    |
|-----------------|----------------------------------------------------------------------------------------------------|
| 予約確保の<br>連絡について | <ul> <li>◆予約した資料が準備でき次第、メールでご連絡します。</li> <li>お取り置き期間内(連絡日から7日以内)にお受け取りください。</li> <li>◆予約した本の受け取りには、予約者の貸出券が必要です。</li> <li>◆お取り置き期間が過ぎた場合はキャンセルとなります。</li> </ul> |